## E-resources from home

From 2010 May the University Library provides a new service to support instruction, research and studying at the University. With the help of a proxy server the electronic resources acquired by the Library plus the national services accessible through the Library will be available outside the Library and the University for students, faculty members, researchers and staff of the University who are registered users of the Library.

In order to access the online resources from remote, e.g. home computers, certain settings of the browser should be changed. Please note: after these changes other public web pages cannot be used in that browser, only the electronic resources available through the Library. If parallely you wish to use other sources you should open an other browser. If you wish to access

the public sources in the original browser you have to reset the proxy settings.

1. Open Mozilla Firefox and select the three line icon at the top right corner of the window. Select "Options" from the menu. Firefox will start the Options panel, where you can configure the settings for Mozilla Firefox.

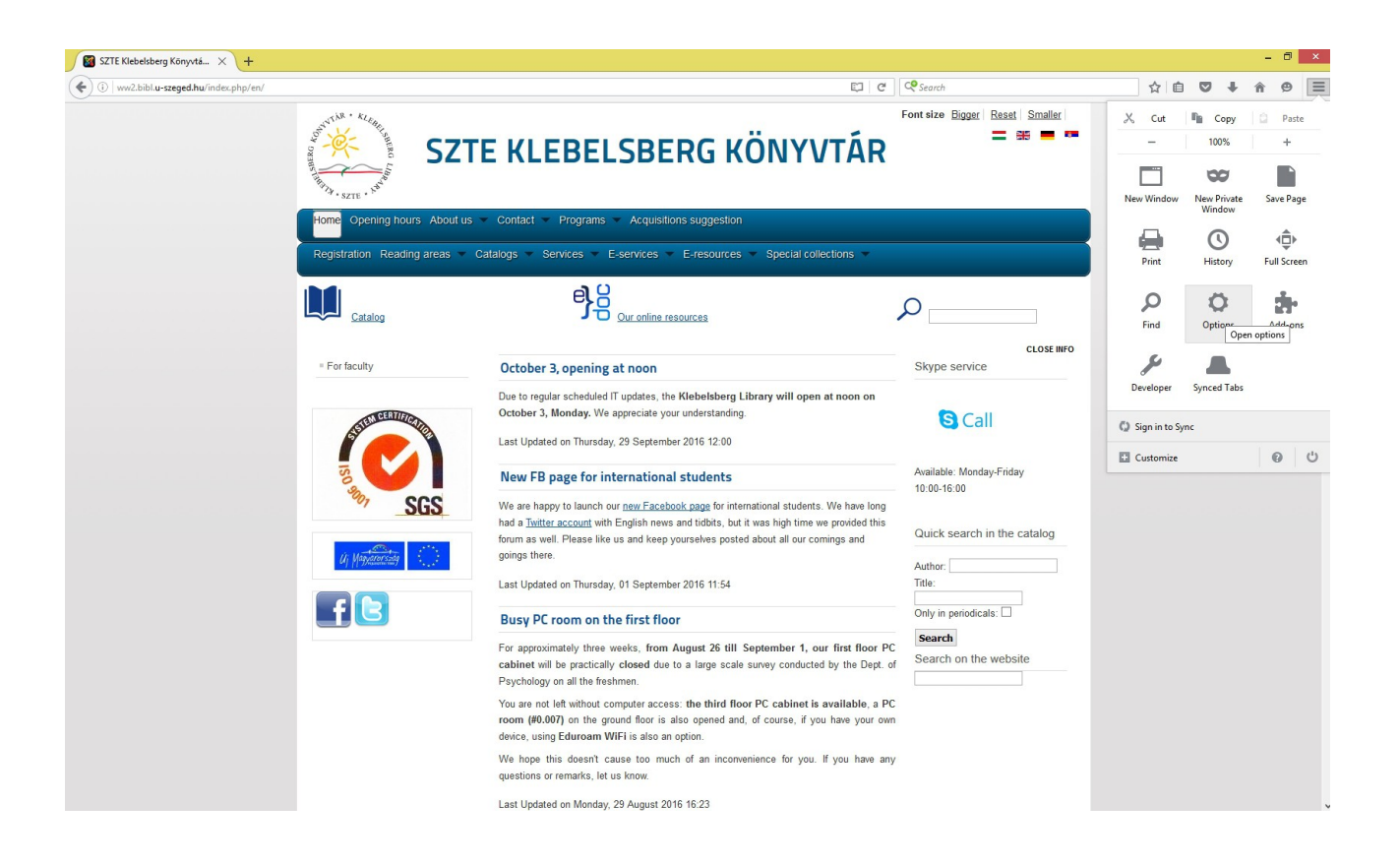

2. Click "Advanced" in the Options panel. Select the "Network" tab to see Firefox's network options. Click "Settings" under the Network tab to view the configured connection settings for Mozilla Firefox. These options control how Firefox connects to the Internet.

| SZTE Klebelsberg Könyvt | tá X 🌣 Options X 🕂                                                  |                   |    |   | 1   | - × |
|-------------------------|---------------------------------------------------------------------|-------------------|----|---|-----|-----|
| Firefox about:prefere   | ences#advanced                                                      | C Q Search        | ☆自 | ÷ | î ( | ∍ ≡ |
|                         |                                                                     |                   |    |   |     |     |
| 0 General               | Advanced                                                            | 0                 |    |   |     |     |
| <b>Q</b> Search         | Constal Data Chairse Natural Hadata Cartificates                    |                   |    |   |     |     |
| Content                 | General Data Choices Network Opuale Certificates                    |                   |    |   |     |     |
| Applications            | Connection                                                          |                   |    |   |     |     |
| 🗢 Privacy               | Configure how Firefox connects to the Internet                      | S <u>e</u> ttings |    |   |     |     |
| 🗟 Security              | Cached Web Content                                                  |                   |    |   |     |     |
| 🗘 Sync                  | Your web content cache is currently using 350 MB of disk space      | <u>C</u> lear Now |    |   |     |     |
| <b>.6</b> Advanced      | Override automatic cache management                                 |                   |    |   |     |     |
|                         | Limit cache to 350 AB of space                                      |                   |    |   |     |     |
|                         | Offline Web Content and User Data                                   |                   |    |   |     |     |
|                         | Your application cache is currently using 0 bytes of disk space     | Clear <u>N</u> ow |    |   |     |     |
|                         | ✓ <u>T</u> ell me when a website asks to store data for offline use | Exceptions        |    |   |     |     |
|                         | The following websites are allowed to store data for offline use:   |                   |    |   |     |     |
|                         |                                                                     |                   |    |   |     |     |
|                         |                                                                     |                   |    |   |     |     |
|                         |                                                                     | <u>R</u> emove    |    |   |     |     |
|                         |                                                                     |                   |    |   |     |     |
|                         |                                                                     |                   |    |   |     |     |

3. Select "Manual Proxy Configuration" and input the proxy information you need to connect with. HTTP-proxy, and SSL-proxy: proxy.bibl.u-szeged.hu, port: 3128. Click "OK" to confirm your proxy settings. Click "OK" in the Options panel to close the configuration screen. You can now browse using your new proxy settings.

| Advanced                                                                                                    |                                                                                                    | C Q Search ☆ 自                  |                                                                                                    |  |  |  |  |
|----------------------------------------------------------------------------------------------------|----------------------------------------------------------------------------------------------------|---------------------------------|----------------------------------------------------------------------------------------------------|--|--|--|--|
| General       Data Choices       Network       Update       Certificates         IN       Configure Provise to Access the Internet       No prox         Configure Provise to Access the Internet       Sgttings       Auto-detect prox settings for this network         Cached Web Content       Sgttings       HTP Progr. proxy.bitlu-steged.hu       Port:         Your web content cache is currently using 350 MB of disk space       Clear Now       Sgt Progr. proxy.bitlu-steged.hu       Part:         Umit cache to       350       MB of space       SocKS v4       SocKS v5       Remote DM         Offline Web Content and User Data       SocKS v4       SocKS v5       Remote DM       No Proxy for:         Vour application cache is currently using 0 bytes of disk space       Clear Now       Exceptions       Example: | ed .                                                                                                    | ()                              | Connection Settings ×                                                                                               |  |  |  |  |
| 3       Connection         Configure how Firefox connects to the Internet       Sgttings         Cached Web Content       Sgttings         Your web content cache is currently using 350 MB of disk space       Clear Now         Qverride automatic cache management       Path         Limit cache to       350         Offline Web Content and User Data       SOCKS V4         Your application cache is currently using 0 bytes of disk space       Clear Now         Offline Web Content and User Data       SOCKS V4         Your application cache is currently using 0 bytes of disk space       Clear Now         Eample:.mccilla.orgnet.n; 192.188.1.0/24       Butomatic procy configuration URL:                                                                                                    | Data Choices Network Update Certificates                                                                                                    |                                 | Configure Proxies to Access the Internet                                                                            |  |  |  |  |
| Configure now Freedox connects to the internet       Settings       HTTP Prag: provy biblid-steged hu       Port:         Cached Web Content       Up this provy server for all protocols       SS, Provy       Part.       SS, Provy       Part.         Vour web content cache is currently using 350 MB of disk space       Clear Now       ETP Provy       Port.       Pert.         Unit cache to       350       MB of space       Port.       Port.       Port.         Offline Web Content and User Data       SOCKS v4                                                                                                    | Connection<br>Configure how Firefox connects to the Internet                                                                                                    |                                 | Auto-detect proxy settings for this network     Use system proxy settings     Manual proxy configuration:           |  |  |  |  |
| Cached view Content       SSL Proxy:       proxy.bible-rszeged.hu       Pgt:         Your web content cache management                                                                                                    | retox connects to the Internet                                                                                                    | Settings                        | HTTP Prozy: proxy.bibl.u-szeged.hu Port: 3128                                                                       |  |  |  |  |
| Qveride automatic cache management       S0QKS Hork:       Port:         Limit cache to       350       MB of space       S0QKS Hork:       Port:         Offline Web Content and User Data       S0CKS v3       Remote DM         Your application cache is currently using 0 bytes of disk space       Clear Now       Exceptions         ✓ I fell me when a website asks to store data for offline use       Exceptions       Exceptions         The following website asks to store data for offline use       Exceptions       Data                                                                                                    | inteent<br>it cache is currently using 350 MB of disk space                                                                                                    | <u>C</u> lear Now               | SSL Proxy: proxy.bibl.u-szeged.hu Port: 3128                                                                        |  |  |  |  |
| Offline Web Content and User Data       No Proxy for:         Your application cache is currently using 0 bytes of disk space       Clear Now         ✓ I ell me when a website asks to store data for offline use       Egceptions         The following metricine are allowed to toon data for offline use       Egceptions                                                                                                    | to all and the state of the state of the sta |                                 | SO <u>C</u> KS Host:         Ports:         0 ♥           ○ SOC <u>KS v4</u> ● SOCKS <u>v5</u> □ Remote <u>D</u> NS |  |  |  |  |
| Your application cache is currently using 0 bytes of disk space  ✓ Iell me when a website asks to store data for offline use  Exceptions  The following website asks to store data for offline use  Clear Now  Eample:ozdla.orgnet.nz; 192.168.1.0/24  Automatic proxy configuration URL:                                                                                                    | ntent and User Data                                                                                                    |                                 | No Proxy for:<br>localhost, 127.0.0.1                                                                               |  |  |  |  |
| The following websites are allowed to store data for offline use:                                                                                                    | cache is currently using 0 bytes of disk space<br>en a website asks to store data for offline use                                                                                                    | Clear <u>N</u> ow<br>Exceptions | Example: .mozilla.org, .net.nz, 192.168.1.0/24                                                                      |  |  |  |  |
| The following websites are anowed to store data for online use.                                                                                                    | absites are allowed to store data for offline use:                                                                                                    |                                 | <u>A</u> utomatic proxy configuration URL:      Rgload                                                              |  |  |  |  |
| Do not prompt for authentication if password is saved                                                                                                    |                                                                                                    |                                 | Do not prompt for authentication if password is saved                                                               |  |  |  |  |
| Remove OK Cancel                                                                                                    |                                                                                                    | <u>R</u> emove                  | OK Cancel <u>H</u> elp                                                                                              |  |  |  |  |

4. Type in www.bibl.u-szeged.hu. Then a new window will appear asking your username and password. For accessing the service you need a **user name** (the number on your student's or reader's card) and **password**, which is derivated from your birth date: the sequence of data (separated with a hyphen) and form are the following: day (two characters), month (month's name in English, first three characters, block letters), last two figures of the year (Example: if you were born on October 1, 1970 your password is 01- OCT-70). If you previously changed this type of your password you should use the latest version!

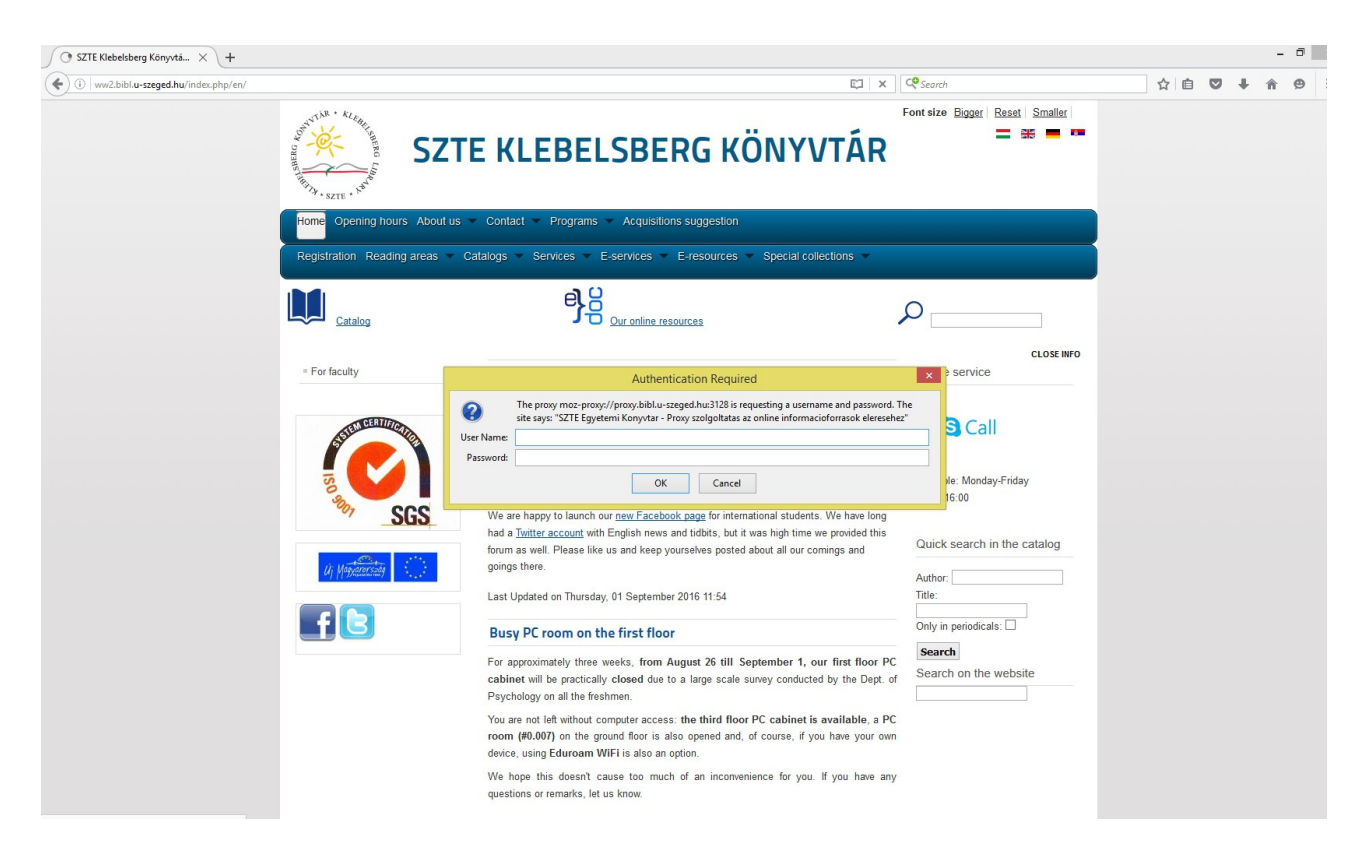

We refresh our database of registered users in every 24 hours, therefore this service will not immediately be available for you after your registration or change of your card.

Please note: links to full texts of the Web of Science and Pub Med will not or only partially will work. The full text of the article can be downloaded from the respective journal. List of journals is available from the Library home page: E-resources / E-jornals, databases.

Questions, information on problems in connection with setting the proxy can be sent through the following email address: e-help@ek.szte.hu